## 【マイナポータルの通知確認方法】

## マイナポータルにログイン

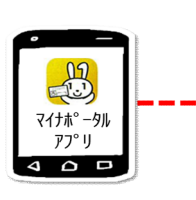

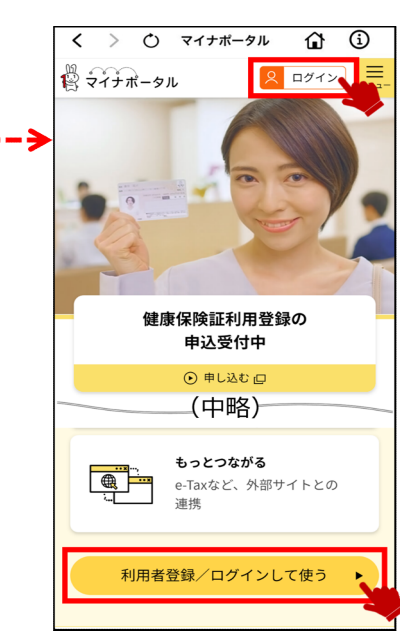

右上のメニューを選択し, 「よく使う機能」の中の「申請状況照会」を選択

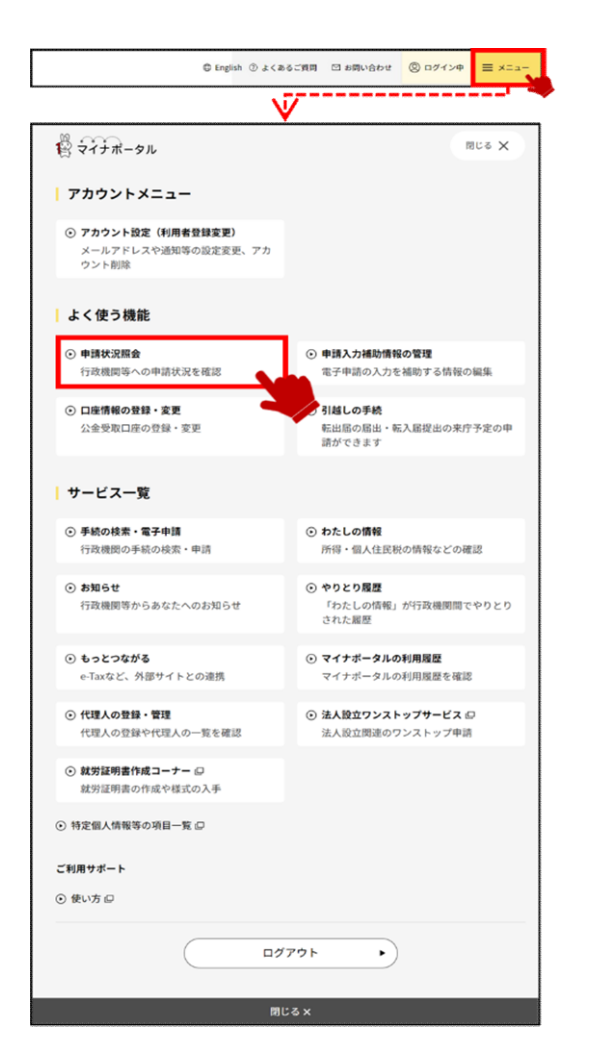

## 申請した内容(パスポート新規申請など)を選択 一番下までスクロールし「申請先からの連絡履歴」

| 2010 マイナボータル<br>トップページ / 申請於2回合                  | ③ よくあるご質問 ── お問い合わせ <mark>⑧ ログイン中</mark>                                                          |
|--------------------------------------------------|---------------------------------------------------------------------------------------------------|
| 申請状況照会                                           |                                                                                                   |
| 申請状況照会 一覧                                        |                                                                                                   |
| 申請状況・更新日順に掲載しています。<br>※ 申請した内容の反映に時間がかかる場合があります。 | 0                                                                                                 |
| 保育圏の入園申込                                         | 2021年8月14日申請<br>〇〇県 〇〇市<br>2021年9月2日更新<br>2021年9月2日更新                                             |
| 高等職業訓練促進給付金                                      | 2021年9月1日申請<br>〇〇県 〇〇市<br>2021年9月2日更新                                                             |
| 自立支援教育訓練給付金                                      | 2021年8月15日申請<br>○○第 ○○市<br>2021年8月30日更新<br>二日日日<br>二日日日<br>二日日<br>二日<br>二日<br>二日<br>二日<br>二日<br>二 |
| 自動手当等の現況届                                        | 2021年9月15日申請<br>〇〇県 〇〇市 初下<br>2021年9月6日更新                                                         |
| 出產育児一時金直接支払制度                                    | 2021年9月5日申請<br>〇〇県 〇〇市<br>2021年9月5日更新<br>次下げ                                                      |
| 保険料算定調書                                          | 2021年8月15日申請 授出済<br>〇〇県 〇〇市                                                                       |
| 引越し                                              | 2022年12月08日申請<br>神奈川県 藤沢市から東京都 三<br>唐市へ 取消申請済<br>〇 申請状況を確認する                                      |
| 取消し                                              | 2022年12月08日申請<br>④ 申請状況を確認する                                                                      |